# 操作系统实验准备工作一:虚拟机(VMware15.0.4)安装

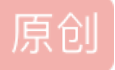

<u>搬砖兔仔汁</u> 于 2019-04-16 21:05:47 发布 5 2019-04-16 21:05:47 发布 6 1849 1849 1849 收藏 11 分类专栏: <u># OS爷爷学习</u> 版权声明:本文为博主原创文章,遵循 <u>CC 4.0 BY-SA</u>版权协议,转载请附上原文出处链接和本声明。 本文链接: <u>https://blog.csdn.net/sunshine04/article/details/89341120</u> 版权

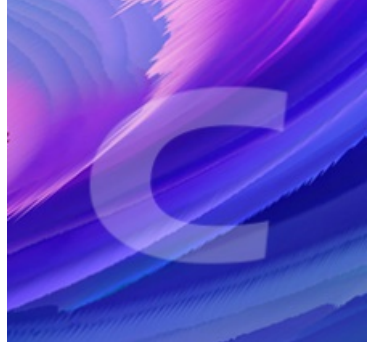

OS爷爷学习 专栏收录该内容

9 篇文章 0 订阅 订阅专栏

一、前言(对虚拟机的介绍):

许多新手连 Windows 的安装都不太熟悉,更别提 Linux 的安装了;即使安装成功了,也有可能破坏现有的 Windows 系统,比如导致硬盘数据丢失、Windows 无法开机等。所以一直以来,安装 Linux 系统都是初学者的 噩梦。

然而,通过**虚拟机技术**很容易冲破这种困境。由于虚拟机安装 Linux 所有的操作(例如硬盘分区、删除或 修改数据)都是在虚拟硬盘中进行,因此不会对现有的数据和系统造成任何损失,即使安装失败了也无所谓。

所谓**虚拟机**(virtual machine),就是通过软件技术虚拟出来的一台计算机,它在使用层面和真实的计算机 并没有什么区别。**常见的虚拟机软件**有 VMware Workstation(简称 VMware)、VirtualBox、Microsoft Virtual PC 等,其中 VMware 市场占有率最高。

VMware 可以使你在一台计算机上同时运行多个操作系统,例如同时运行 Windows、Linux 和 Mac OS。 在计算机上直接安装多个操作系统,同一个时刻只能运行一个操作系统,重启才可以切换;而 Vmware 可以同 时运行多个操作系统,可以像 Windows 应用程序一样来回切换。

站在使用者的角度讲,虚拟机系统和真实安装的系统是一样的,甚至可以在一台计算机上将几个虚拟机系 统连接为一个局域网或连接到互联网。

在虚拟机系统中,每一台虚拟产生的计算机都被称为"虚拟机",而用来存储所有虚拟机的计算机则被称为"宿主机"。例如,你的 Windows 系统就是宿主机,而 VMware 安装的 Linux 则为虚拟机。

二: VMware安装

### VMware官网

点击上述链接->下载->Workstations Pro

| <b>vm</b> ware <sup>*</sup>    |                                                                                  |      |                                                                    | 〇 💮 中国 💊 400-81      | 16-0688   社区   采购   登录 > |
|--------------------------------|----------------------------------------------------------------------------------|------|--------------------------------------------------------------------|----------------------|--------------------------|
| Willware Cloud 产品 支持 解决方案 专业的  | 服务 下载 合作伙伴 公司                                                                    |      |                                                                    |                      |                          |
| <b>下载</b><br>由 产品下载            | 产品下载                                                                             |      |                                                                    |                      |                          |
| ☞ 免费产品试用版和演示<br>台 免费产品下载       | vSphere ♂<br>vSAN ♂                                                              |      | vCloud Suite ♂<br>NSX Data Center for vSphere ♂                    |                      |                          |
|                                | Site Recovery Manager ご<br>Fusion ご<br>Workspace ONE and AirWatch 3<br>島悠田中各計和条件 |      | NSX-T Data Center C<br>Horizon 7 C<br>Workstation Pro C<br>H:初4788 |                      |                          |
|                                | 10.5で707 <b>ホ</b> ロルロス                                                           |      | 71 #71699                                                          | A                    |                          |
| 优先任务                           | My VMware                                                                        | ↓ 下载 | Q<br>查找产品                                                          | <b>ट्रि</b><br>म्बगा | (図)<br>支持                |
| 资讯和要点<br>③ With the Call Labor |                                                                                  | 100  |                                                                    |                      | n Don't Story Like       |

#### **vm**ware<sup>®</sup>

Q ⊕ 中国 📞 400-816-0688 | 社区 | 采购 | 登录 >

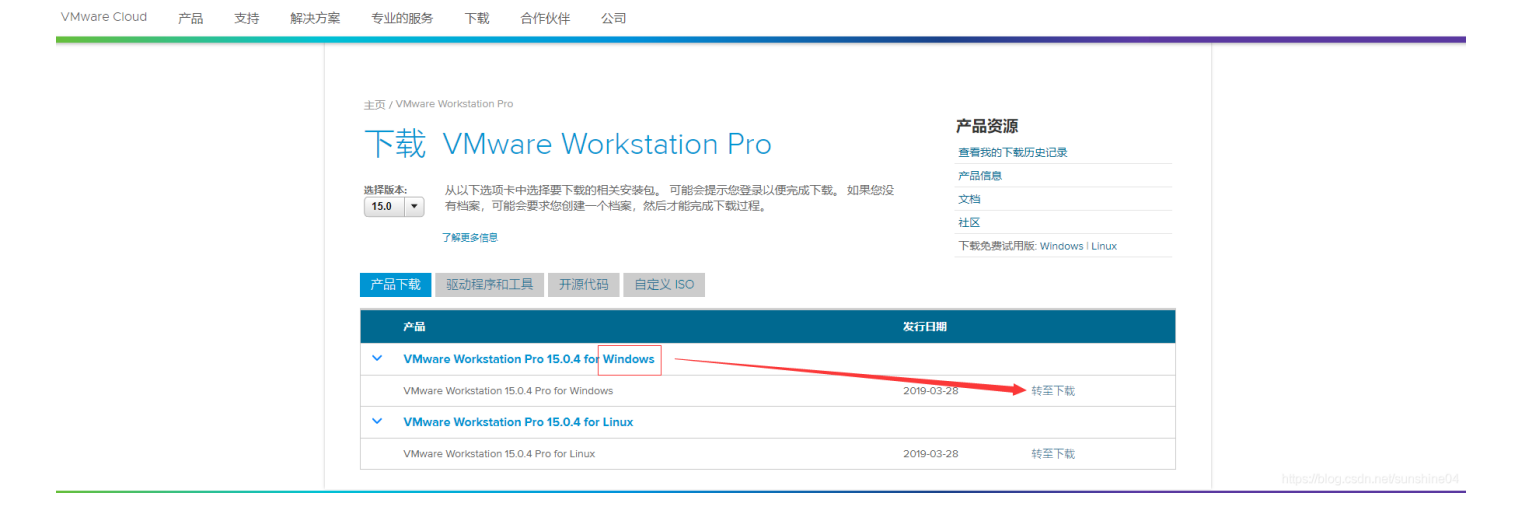

#### **vm**ware<sup>®</sup>

VMware Cloud 产品 支持 解决方案 专业的服务 下载 合作伙伴 公司

Q 🌐 中国 💊 400-816-0688 | 社区 | 采购 | 登录 >

| 下载 VMware Workstation 15.0.4 Pro<br>for Windows                                                                                            | 产品変源 |  |
|----------------------------------------------------------------------------------------------------|------|--|
| ************************************                                                                                                    |      |  |
| 产品下载 驱动程序和工具 开源代码 自定义 ISO   产品详细信息                                                                                                    | •    |  |
| This Workstation product installation includes VMware Tools for Windows 64-bit operating systems.<br>文件大小 511.30 MB<br>文件类型: exe<br>了解更多信息 | 立即下载 |  |

若未注册过,就自己注册一个吧,需要填一些信息,并且需要邮件激活,注册完了就可以直接下载安装包 了。(下载是需要等个七八九分钟不知道是我的网速还是咋滴。)

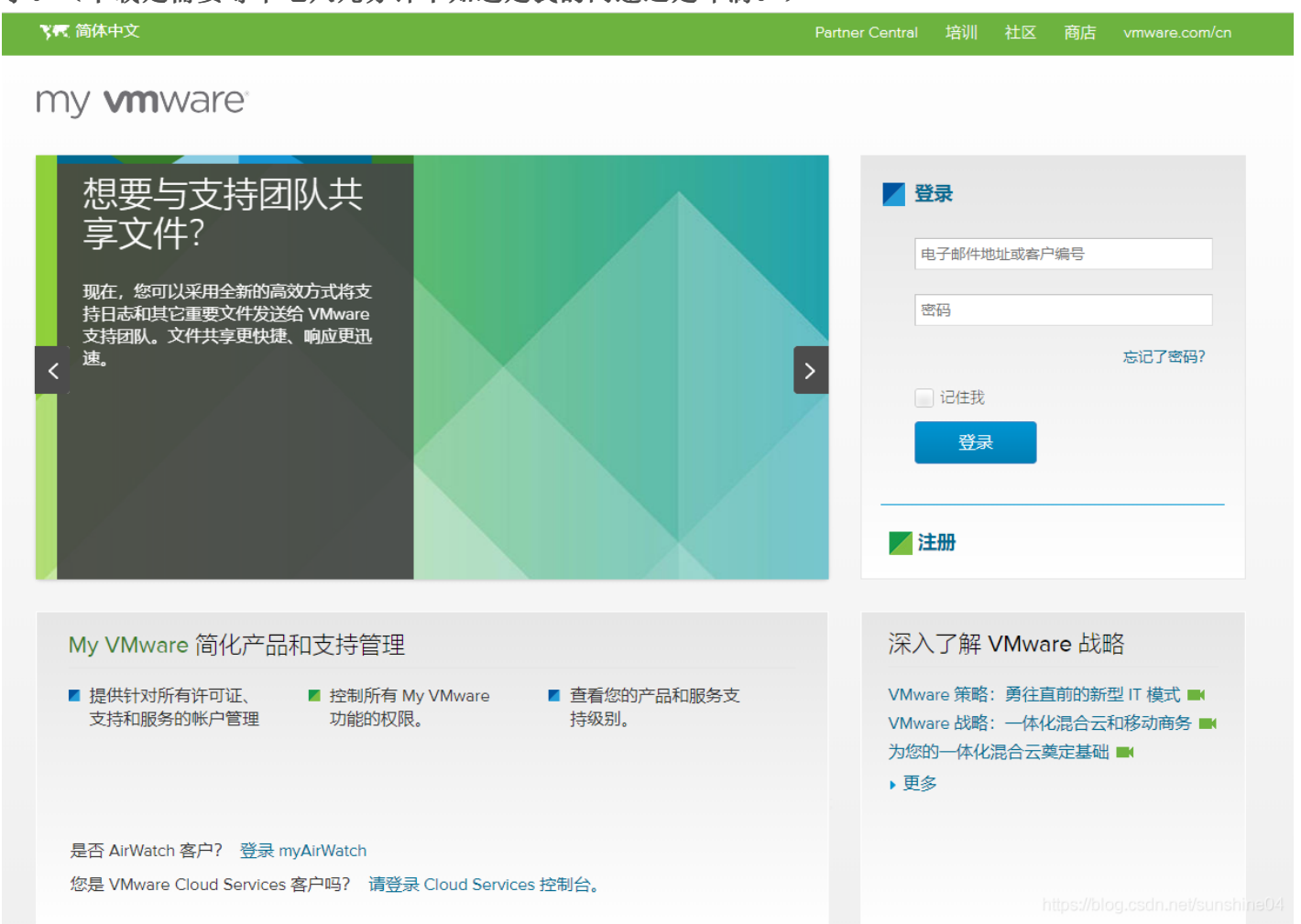

## 下载完成后,双击安装包,开始安装。

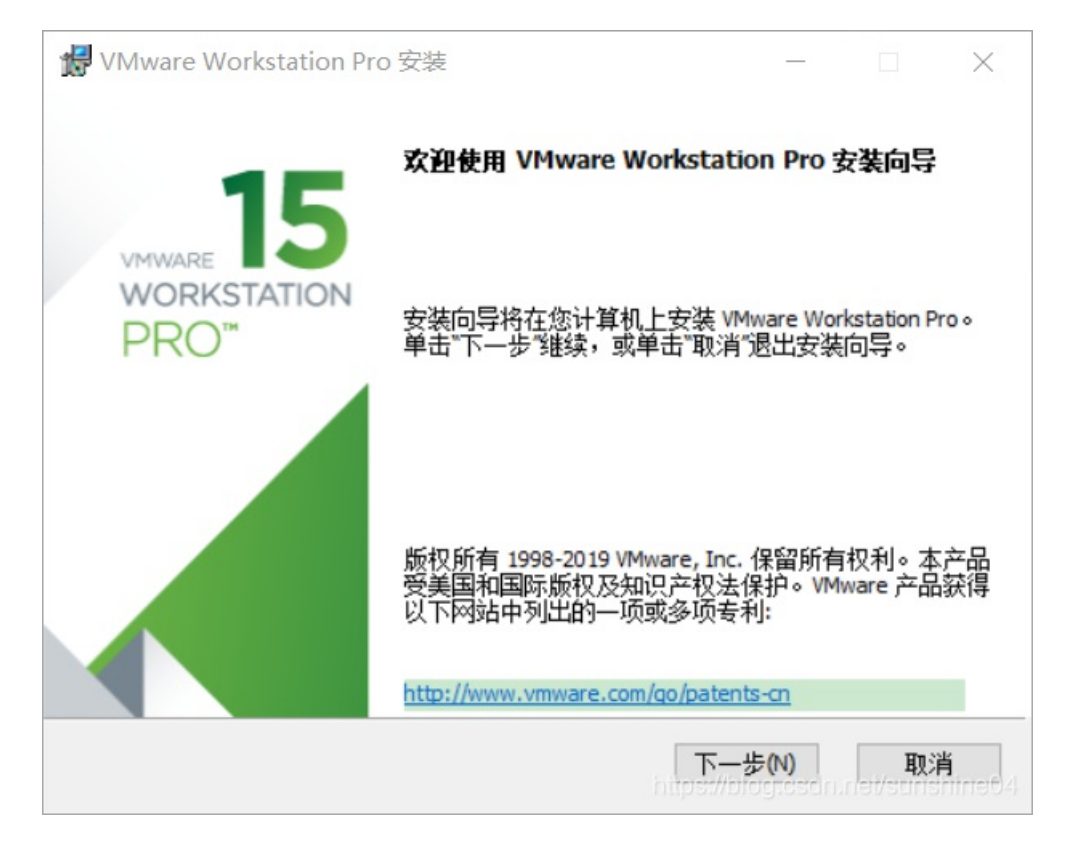

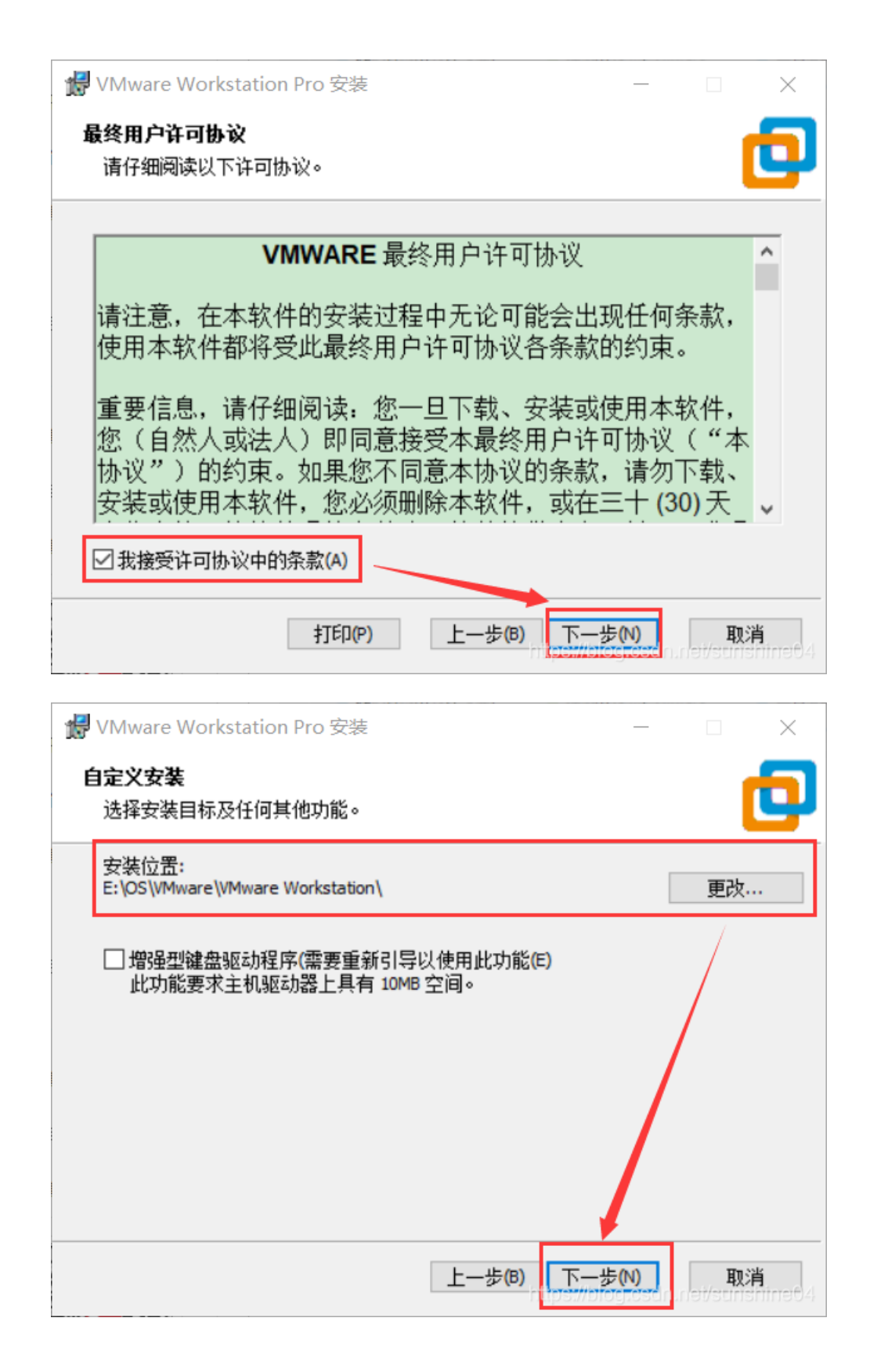

| 🛃 VMware Workstation Pro 安装                                                            |                                                       |                                                   |                                 | $\times$             |
|----------------------------------------------------------------------------------------|-------------------------------------------------------|---------------------------------------------------|---------------------------------|----------------------|
| 用户体验设置                                                                                 |                                                       |                                                   |                                 |                      |
| 编辑默认设置以提高您的用户体验。                                                                       |                                                       |                                                   |                                 | -                    |
| ✓ 启动时检查产品更新(C)<br>在 VMware Workstation Pro 启动时,<br>新版本。                                | 检查应用程序                                                | 和已安装软件约                                           | 且件是否有                           |                      |
| ☑ 加入 Ⅷware 客户体验提升计划(J)                                                                 |                                                       |                                                   |                                 |                      |
| VMware 客户体验提升计数<br>关信息,以帮助 VMware<br>题、并向您建议如何以最<br>品。作为 CEIP 的一部分,<br>持有的 VMware 密钥相关 | 创 (CEIP) 将向<br>改进产品和<br>住方式部署<br>VMware 会)<br>的使用 VMw | ] VMware 提<br>服务、解决<br>和使用我们<br>定期收集和<br>are 产品和朋 | 供相 ^<br>问<br>]的产<br>您所<br>&务的 > |                      |
| 了解更多信息                                                                                 |                                                       |                                                   |                                 |                      |
|                                                                                        | 上一步(B)                                                | 下一步(N)                                            | <b>取</b> 5                      | <b>肖</b><br>Inimet 4 |
| <b>提</b> VMware Workstation Pro 安装                                                     |                                                       |                                                   |                                 | ×                    |
| 快捷方式                                                                                   |                                                       |                                                   |                                 | 5                    |
| 选择您要放入系统的快捷方式。                                                                         |                                                       |                                                   |                                 | 4                    |
|                                                                                        |                                                       |                                                   |                                 |                      |
| 在以下位置创建 VMware Workstation P                                                           | ro 的快捷方式:                                             |                                                   |                                 |                      |
|                                                                                        |                                                       |                                                   |                                 |                      |
| 四开如来手柱序文件关い                                                                            |                                                       |                                                   |                                 |                      |
|                                                                                        |                                                       |                                                   |                                 |                      |
|                                                                                        |                                                       |                                                   |                                 |                      |
|                                                                                        |                                                       |                                                   |                                 |                      |
|                                                                                        |                                                       |                                                   |                                 |                      |
|                                                                                        | 上一步(B)                                                | 下一步(N)                                            | 取                               | 肖                    |

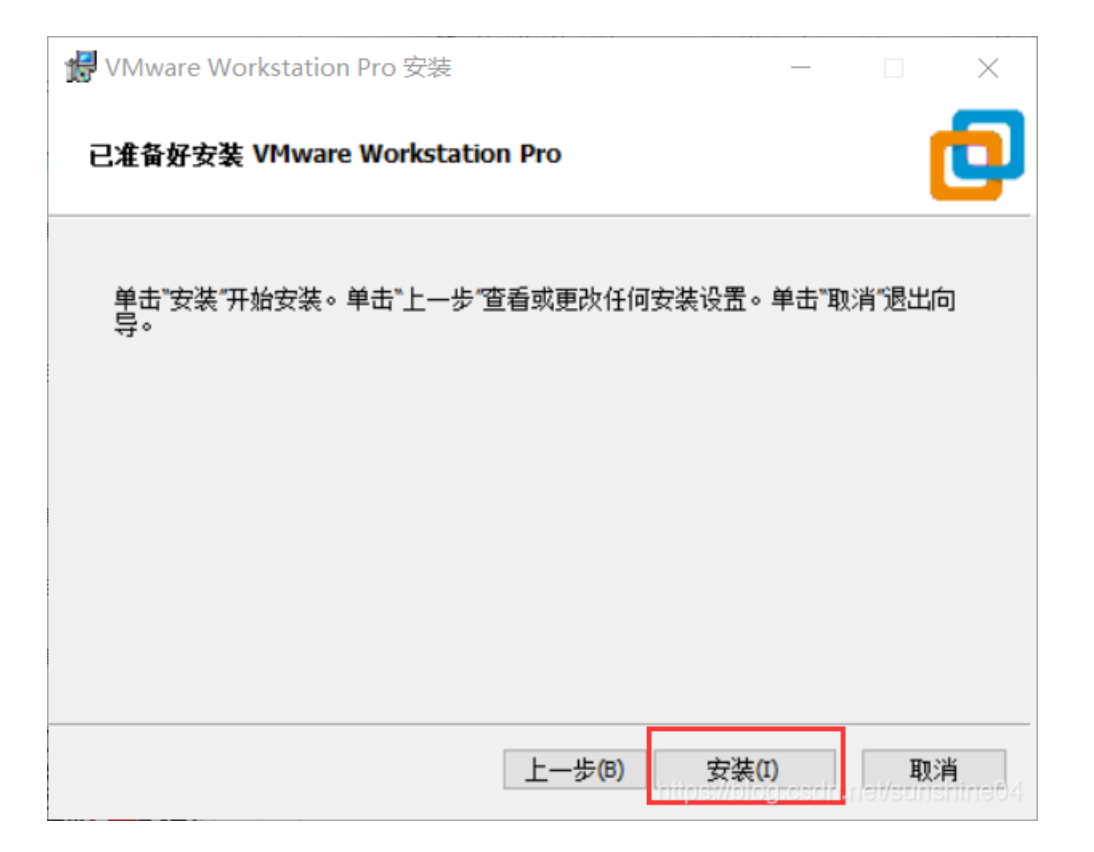

以下三张截图是安装过程中的截图,无需点击啥,只是截几个安装过程中的图而已。(#^.^#)

| 🚼 VMware Workstation Pro 安装          | _                      |   | ×                  |
|--------------------------------------|------------------------|---|--------------------|
| 正在安装 VMware Workstation Pro          |                        |   | Ð                  |
| 安装向导正在安装 VMware Workstation Pro,请稍候。 |                        |   |                    |
| 状态:                                  |                        |   | _                  |
|                                      |                        |   |                    |
|                                      |                        |   |                    |
|                                      |                        |   |                    |
|                                      |                        |   |                    |
| 上一步(B)<br>hitp                       | 下一步(N)<br>st//blog.csd | 取 | <b>消</b><br>500743 |

| 🚼 VMware Workstation Pro 安装          | _                 |   | $\times$ |
|--------------------------------------|-------------------|---|----------|
| 正在安装 VMware Workstation Pro          |                   |   | Ð        |
| 安装向导正在安装 VMware Workstation Pro,请稍候。 |                   |   |          |
| 状态: 正在清理旧版虚拟网络驱动程序。                  |                   |   |          |
|                                      |                   |   |          |
|                                      |                   |   |          |
|                                      |                   |   |          |
|                                      |                   |   |          |
| 上一步(B) 下一<br>https://f               | -歩(N)<br>Jogtosch | 取 | <b>肖</b> |

| 🛃 VMware Workstation Pro 安装     |        |                     | _                       |   | × |
|---------------------------------|--------|---------------------|-------------------------|---|---|
| 正在安装 VMware Workstation Pro     |        |                     |                         |   | Ð |
| 安装向导正在安装 VMware Workstation Pro | ,请稍候。  |                     |                         |   |   |
| 状态: 正在注册产品                      |        |                     |                         |   |   |
|                                 |        |                     |                         |   |   |
|                                 |        |                     |                         |   |   |
|                                 |        |                     |                         |   |   |
|                                 |        |                     |                         |   |   |
|                                 | 上一步(B) | ) 下一掉<br>https://bl | <b>분(N)</b><br>ogtasdni | 取 | 消 |

安装过程遇到了如下,我就一直点击:允许程序安装

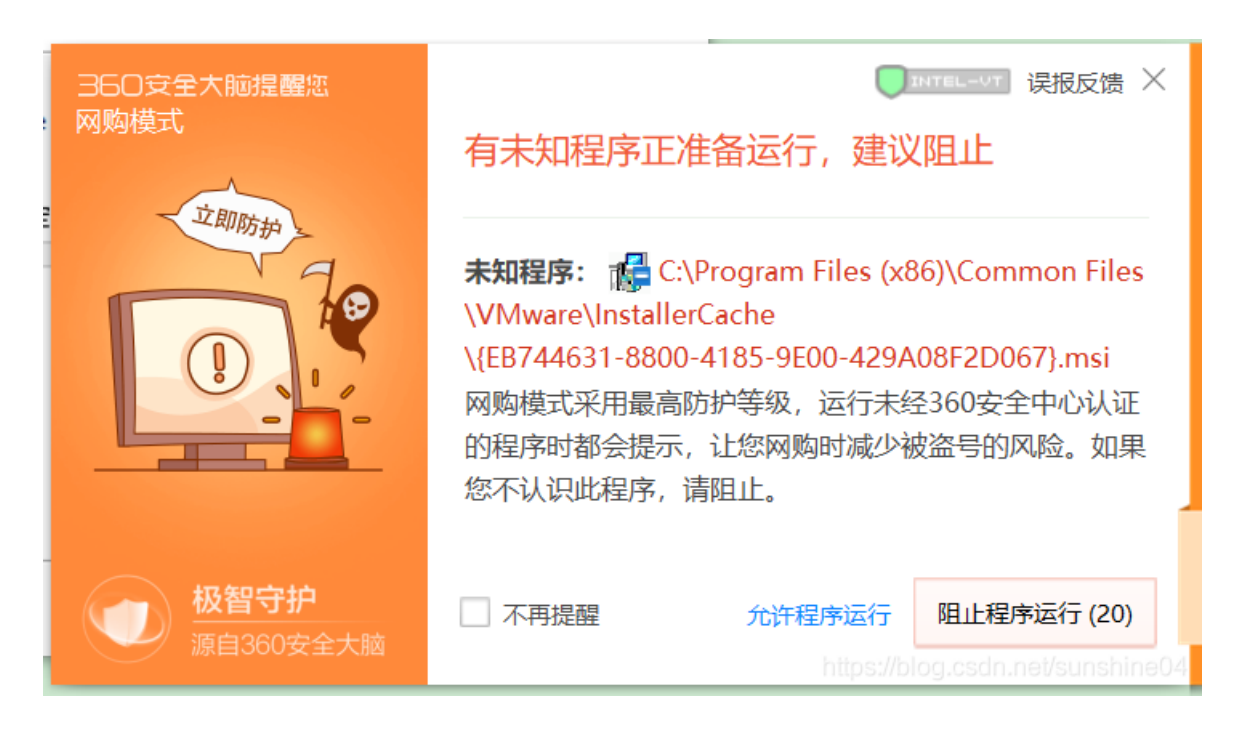

安装完之后,如下图,需要点击许可证,然后输入密钥(在csdn首页直接搜索vmware15密钥,有好多的!下面给大家找了几个密钥!!(#^.^#))

这里我提供一部分激活码,仅供学习使用,请勿传播

YG5H2-ANZ0H-M8ERY-TXZZZ-YKRV8

UG5J2-0ME12-M89WY-NPWXX-WQH88

UA5DR-2ZD4H-089FY-6YQ5T-YPRX6

GA590-86Y05-4806Y-X4PEE-ZV8E0

作者: CoderYYN

来源: CSDN

原文:从这个博主的博文中摘取的激活码!

另一个博主的密钥

另—另一个博主的密钥

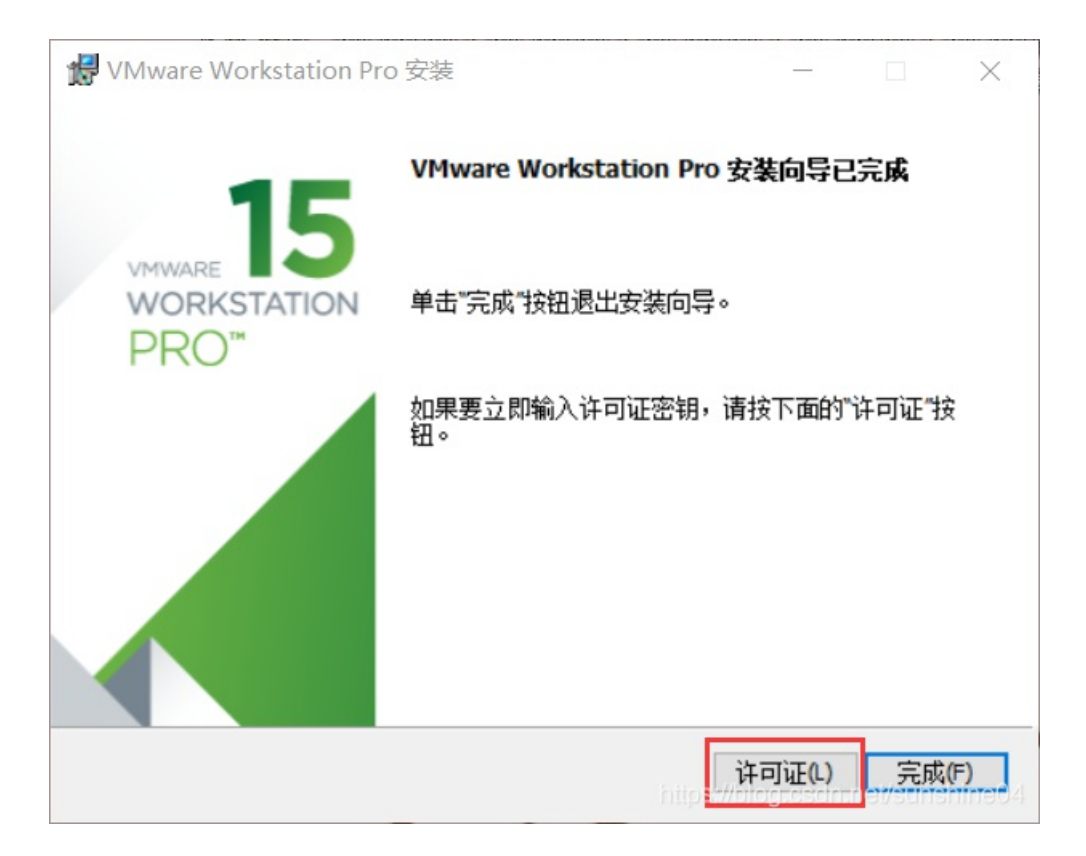

安装完成之后的图标,和图标双击之后的首界面:

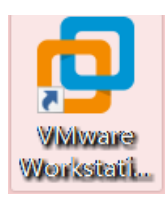

| VMware Workstation |                             |         |            |         | - 🗆 X                            |
|--------------------|-----------------------------|---------|------------|---------|----------------------------------|
| 文件(F) 编辑(E) 查看(\   | /) 虚拟机(M) 选项卡(T) 帮助(H) 🕨    | - 日本日本  |            |         |                                  |
| 库 × ○ 在此处键入内容 ▼    | 命 主页 ×                      |         |            |         |                                  |
| 2 出版社會 (F) 計劃      |                             | WORK    | STATION 15 | PRO™    |                                  |
|                    |                             | 创建新的虚拟机 | 打开虚拟机      | 注接远程服务器 |                                  |
|                    |                             |         |            |         |                                  |
|                    |                             |         |            |         |                                  |
|                    | <b>vm</b> ware <sup>.</sup> |         |            |         | https://biogroscimnet/sunshine04 |

恭喜你,完成了VMware虚拟机的安装!下一步可以安装Linux操作系统了!